Seite 1 von 9

# Anleitung Bauunterhaltungsliste Version 3.2

Entwurf und Programmierung durch Franz-Josef Pape

## Programmstart.

Das Programm MS Excel starten und die Datei 'Bautenstandliste 3.2' laden. Es erscheint folgender Bildschirm,

|            | 🛛 Microsoft Excel - Bautenstandsliste 3.2 "kurz_neutral.xls 📃 🗗 🛃                                                                                                    |       |             |       |                        |          |                     |                                           |                                     |                                              |                                          |                                                                              |         |              |                            |                               |                   |     |
|------------|----------------------------------------------------------------------------------------------------|-------|-------------|-------|------------------------|----------|---------------------|-------------------------------------------|-------------------------------------|----------------------------------------------|------------------------------------------|------------------------------------------------------------------------------|---------|--------------|----------------------------|-------------------------------|-------------------|-----|
|            | Datel Bearbeiten Ansicht Einfügen Format Egtras Daten Eenster 2                                                                                                    |       |             |       |                        |          |                     |                                           |                                     |                                              |                                          |                                                                              |         |              |                            |                               |                   |     |
| ] [        | <b>□ ☞ 届 台 ⑤ ③ ◇ * 智 隠 ダ ら・</b> ~・ @ Σ 序 斜 科 (編 <b>8</b> 100% ▼ ⑦ •                                                                                                    |       |             |       |                        |          |                     |                                           |                                     |                                              |                                          |                                                                              |         |              |                            |                               |                   |     |
|            |                                                                                                    |       |             |       |                        |          |                     |                                           | Arial                               |                                              | • 8 • F                                  | К Ц 🗐                                                                        |         |              | 調                          | <b>7 % 000</b>                | 🎎 🥵 傳 傳 💷 • 🕭 • 🗛 | • • |
|            | A                                                                                                    | 3     | •           | =     |                        |          | _                   |                                           |                                     |                                              |                                          |                                                                              |         |              |                            | -                             | _                 |     |
|            | A                                                                                                    | В     | C           | D     |                        | E        | F                   | G                                         | Н                                   |                                              | J                                        | K                                                                            | LN      | M N          | OP                         | Q                             | R                 |     |
| 1          | Idd Nr. 1997<br>Idd Nr. 1997<br>Id |       |             |       |                        |          | Bearbeiter<br>(OKZ) | Mittel<br>AE/VE<br>bewilligt/<br>zugesagt | Auftrag<br>beauftragt<br>festgelegt | Auftrag<br>beauftragt<br>festgelegt<br>Datum | Summe<br>Prognose<br>oder<br>Summe<br>SR | bewilligte<br>Mittel -<br>Prognose =<br><u>bilanzierter</u><br><u>Betrag</u> | Planung | Beauftragung | Durchführung<br>Abrechnung | Fertigstellung<br>It. Auftrag | Bemerkungen       |     |
| 2          | 2 Eingabe Info Drucker Speichers Gesamtsummen: 0,00 € 0,00 € 0,00 € 0,00 €                                                                                                    |       |             |       |                        |          |                     |                                           |                                     |                                              |                                          |                                                                              | -       |              |                            |                               |                   |     |
| 1          | Ifdi. 1: 1: 1: 1: 1: 1: 1: 1: 1: 1: 1: 1: 1:                                                                                                    |       |             |       |                        |          |                     |                                           | Auftrag<br>beauftragt<br>festgelegt | Auftrag<br>beauftragt<br>festgelegt<br>Datum | Summe<br>Prognose<br>oder<br>Summe<br>SR | bewilligte<br>Mittel -<br>Prognose =<br><u>bilanzierter</u><br><u>Betrag</u> | Planung | Beauftragung | Durchführung<br>Abrechnung | Fertigstellung<br>It. Auftrag | Bemerkungen       | *   |
| 2          | Ei                                                                                                    | ngabe | Info        | Dr    | ucken Speichern        | Gesamtsi | ummen:              | 0,00 €                                    | 0,00 €                              |                                              | 0,00 €                                   | 0,00€                                                                        |         |              |                            |                               |                   |     |
| 3          |                                                                                                    |       |             |       |                        |          |                     |                                           |                                     |                                              |                                          |                                                                              |         |              |                            |                               |                   |     |
| _          |                                                                                                    | •     |             |       |                        |          |                     |                                           |                                     |                                              |                                          |                                                                              |         |              |                            |                               |                   |     |
| 4          |                                                                                                    |       |             |       |                        |          |                     |                                           |                                     |                                              |                                          |                                                                              |         |              | -                          |                               |                   |     |
| 5          | -                                                                                                    |       |             |       |                        |          |                     |                                           |                                     |                                              |                                          |                                                                              |         |              | -                          |                               |                   |     |
| 6          | -                                                                                                    |       |             |       |                        |          |                     |                                           |                                     |                                              |                                          |                                                                              |         |              | -                          |                               |                   |     |
| 7          | -                                                                                                    |       |             |       |                        |          | _                   |                                           |                                     |                                              |                                          |                                                                              |         |              |                            |                               |                   |     |
| 8          |                                                                                                    |       |             |       | 1                      |          |                     |                                           |                                     |                                              |                                          |                                                                              |         |              | _                          |                               |                   |     |
| 9          |                                                                                                    |       |             |       |                        |          |                     |                                           |                                     |                                              |                                          |                                                                              |         |              |                            |                               |                   |     |
| 10         |                                                                                                    |       |             |       |                        |          |                     |                                           |                                     |                                              |                                          |                                                                              |         |              |                            |                               |                   |     |
| 11         |                                                                                                    |       |             |       |                        |          |                     |                                           |                                     |                                              |                                          |                                                                              |         |              |                            |                               |                   |     |
| 12         |                                                                                                    |       |             |       |                        |          |                     |                                           |                                     |                                              |                                          |                                                                              |         |              |                            |                               |                   |     |
| 14         | • •                                                                                                    | ► \Üb | ersicht / D | agram | m / Abrechnung / Auftr | äge /    |                     |                                           |                                     |                                              |                                          |                                                                              |         |              |                            |                               |                   | •   |
| Ze         |                                                                                                    |       |             |       |                        |          |                     |                                           |                                     |                                              |                                          |                                                                              |         |              |                            |                               |                   |     |
| Be         |                                                                                                    |       |             |       |                        |          |                     |                                           |                                     |                                              |                                          |                                                                              |         |              |                            |                               |                   |     |
| <b>a</b> y | 🔋 Start   🕜 🖉 🚫 📀   🔁 C: Dokumente und Einst   🕅 Arleitung Bautenstandis   🕅 Microsoft Excel - Baut                                                                                                    |       |             |       |                        |          |                     |                                           |                                     |                                              |                                          |                                                                              |         |              |                            |                               |                   |     |

Die Bautenstandliste 3.2 beinhaltet 4 Tabellen.

- Übersicht
- Diagramm
- Abrechnung
- Aufträge

Als Arbeitstabelle ist grundsätzlich die Tabelle Übersicht, wie o. abgebildet, zu verwenden.

Direkte Eingaben im Tabellenblatt sind nicht möglich.

Zur Bearbeitung werden die rot eingefärbten Buttons verwendet. Es sind 4 Buttons hinterlegt.

- ,
- Eingabe
- Info
- Drucken
- Speichern

Zum Bearbeiten der Tabellen ist der Button 'Eingabe' zu drücken.

Danach erscheint ein Eingabefenster, hier werden die Projekte angelegt und alle relevanten Dateneingaben getätigt. Weiterhin erfolgt hier die weitergehende Nachbearbeitung bereits angelegter Projekte.

| Microsoft Excel - Bautenstandsliste 3.2_kurz_neutral.x | ls                        |                        |                    |                          |                |                              |
|--------------------------------------------------------|---------------------------|------------------------|--------------------|--------------------------|----------------|------------------------------|
|                                                        | ige und Ann Zungen        |                        |                    |                          | <u>×</u>       |                              |
| <b>□ 🖙 🖬</b> 🗃 🚭 🔍 🗸 /   ਨੇ 43 🖬   Ifd. Nummer:        | gewähltes Pro             | ojekt:                 |                    |                          |                |                              |
|                                                        |                           |                        | F                  | Allgemeine Daten         |                | 26 436   钟 钟   图 • 🎱 • 📥 • • |
|                                                        |                           |                        | B                  | auunterhalt Nr.:         |                | R                            |
|                                                        |                           |                        | A                  | uftragsnr AG:            | Suchen         |                              |
| lfd. H                                                 |                           |                        |                    |                          |                |                              |
| Nr. 별로 활동 은 Bu                                         |                           |                        | P                  | rio-Nr.:                 |                | Bemerkungen                  |
| 1 BBan                                                 |                           |                        | В                  | earbeiter (OKZ):         |                |                              |
| 2 Etimalie Info Packen Spe                             |                           |                        | ь                  | ewilligte Teilmittel:    | e              |                              |
|                                                        |                           |                        | P                  | rogpose:                 |                |                              |
| lfd. 🗄 🔄 🦉 😤                                           |                           |                        |                    | rognose.                 |                | Pomorkungon                  |
| Nr. 틀 7 2 2 2 Bau                                      |                           |                        | F                  | ertigstellung:           | tt.mm.jjjj     | Demerkungen                  |
| 1 8 44                                                 |                           |                        | D                  | atum 1. Auftrag:         | tt.mm.jjjj     |                              |
| 2 Eingabe Info Drucken Spe                             |                           | 1000 A.                |                    | Errechnete Werte / nicht | : zu ändern    |                              |
| Projekt                                                | auswählen oder suchen     | Neue Eing              | jabe b             | eauftragte Mittel:       | e              |                              |
| End                                                    | le Fenster schließen      | Änderung / Eingabe     | e übernehmen B     | ilanz Projekt:           | €              |                              |
| 4                                                      |                           |                        |                    | hoerechnete Mittel:      |                |                              |
| 5 Autrans-14                                           | Abrechnungsdaten          |                        |                    |                          |                |                              |
| 6                                                      | Auftraggebeer 4           | Auftragssumme          | Abrechnungssumme   | Fertiostellun            | osorad         |                              |
|                                                        |                           |                        | nor och nängssämme |                          |                |                              |
| 7 Auftrag 1:                                           |                           | €                      |                    | € Planung:               | Ausschreibung: |                              |
| 8 Auftrag 2:                                           |                           | €                      |                    | € Beauftragung:          | Durchführung:  |                              |
| 9 Auftrag 3:                                           |                           | e                      |                    | E Abrechnung:            |                |                              |
| 10 Auftrag 4:                                          |                           | e                      |                    | € Bemerkung:             |                |                              |
| Auftran St                                             |                           | e [                    |                    | e .                      |                |                              |
| Autoga,                                                |                           |                        |                    |                          |                |                              |
| 12 Auftrag 6:                                          |                           |                        |                    | e                        |                |                              |
| Auftrag 7:                                             |                           | e                      |                    | e                        |                | <b>&gt;</b>                  |
| j <u>∠</u> eichnen v k∂ (⊙   AutoFormen v ∖ ×          |                           |                        |                    |                          |                |                              |
|                                                        |                           |                        |                    |                          |                |                              |
| 🖉 Start 🛛 🕑 🏉 🕑 💟 🖾 C:\Dokumente und Eins              | Mileitung Bautenstandlis. | ····   📉 Microsoft Exc | el - Baut          |                          |                | S 🐻 💵 🕵 😌 😓 🧏 🎆 🎆 🖓 🛀 11:33  |

### Eingabe eines Projektes im Eingabefenster

Ifd. Nr.: laufende Nummer des Projektes anlegen (zwischen 1 und 41 ist möglich)

gewähltes Projekt: Eingabe des Projektnamens

### Allgemeine Daten

Bauunterhalt Nr: Eingabe der Bauunterhaltungs Nr. sofern vorhanden

### Auftragsnr. Auftraggeber: Eingabe Auftragsnummer des Geschäftsbereiches

| Anleitung Bau              | Anleitung Bautenstandliste Version 3.2 11.01.2008                                                                                                    |                                     |  |  |  |  |  |  |  |  |
|----------------------------|----------------------------------------------------------------------------------------------------|-------------------------------------|--|--|--|--|--|--|--|--|
| www.eff-jot.de Seite 3 von |                                                                                                    |                                     |  |  |  |  |  |  |  |  |
| Prio<br>Nummer:            | Eingabe der Prioritätennummer sofern vorhanden                                                                                                    |                                     |  |  |  |  |  |  |  |  |
| Bearbeiter:                | Eingabe des OrgKennzeichen des bearbeitenden M                                                                                                    | itarbeiters                         |  |  |  |  |  |  |  |  |
| Bewilligte<br>Teilmittel:  | Eingabe der gem. Baubedarfsnachweis ermittelten Ha<br>vom Auftraggeber bereitgestellten Mittel.                                                                   | aushaltsmittel bzw                  |  |  |  |  |  |  |  |  |
| Prognose:                  | Eingabe der vom Projektleiter ermittelten Prognose, d<br>niedriger bzw. höher liegen als die bewilligten Teilmitt                                                 | liese kann<br>el.                   |  |  |  |  |  |  |  |  |
| Fertig-<br>stellung:       | Eingabe des gewünschten Fertigstellungstermin It. Au                                                                                                    | ıftrag.                             |  |  |  |  |  |  |  |  |
| Hinweis:                   | Die rot eingerahmten Datenfelder, beauftrage Mittel, B<br>abgerechnete Mittel können nicht vorgegeben bzw. ge<br>Diese errechnen sich aus den eingegebenen Daten. | ilanz Projekt und<br>ändert werden. |  |  |  |  |  |  |  |  |

# Auftrags- / Abrechnungsdaten

| Auftrag-<br>nehmer:         | Eingabe der auftragnehmenden Firma |
|-----------------------------|------------------------------------|
| Auftrags-<br>summe:         | Eingabe der beauftragten Summe     |
| Abrech-<br>nungs-<br>summe: | Eingabe der abgerechneten Summe    |

### **Fertigstellungsgrad**

Entsprechend dem Stand des Projektes ist X einzugeben. (Bitte Großschrift X verwenden)

Bemerkung: Hier können Hinweise bzw. Bemerkungen zum Projekt eingegeben werden.

11.01.2008

Seite 4 von 9

Beispiel:

| Microsoft Excel - Bautenstandsliste 3.2_kurz_neutr |                                                          |                                       |                                                                                             |  |  |  |  |  |  |  |  |  |
|----------------------------------------------------|----------------------------------------------------------|---------------------------------------|---------------------------------------------------------------------------------------------|--|--|--|--|--|--|--|--|--|
| Datei Bearbeiten Ansicht Einfügen Form Eingabe, 4  | Anzeige und Änderungen                                   |                                       | × <u>-</u> <u>-</u> <u>-</u> <u>-</u> <u>-</u> <u>-</u> <u>-</u> <u>-</u> <u>-</u> <u>-</u> |  |  |  |  |  |  |  |  |  |
| 🕒 🖆 🖶 🖨 🎒 🕵 🖤 🕺 🖻 🖻 📊                              | ver: 1 gewähltes Projekt: Musterprojekt                  |                                       |                                                                                             |  |  |  |  |  |  |  |  |  |
|                                                    |                                                          |                                       | 18 - 88   年 年   田 • 🕭 • 🔺 • •                                                               |  |  |  |  |  |  |  |  |  |
| <u> </u>                                           |                                                          | Baunterbalt Nr.: 1234                 |                                                                                             |  |  |  |  |  |  |  |  |  |
| A B C D                                            |                                                          |                                       | R                                                                                           |  |  |  |  |  |  |  |  |  |
|                                                    |                                                          | Auftragsnr AG: 5678                   | Suchen                                                                                      |  |  |  |  |  |  |  |  |  |
| lfd. ja _ ka and ka l                              |                                                          | Prio-Nr 1                             | Bemerkungen                                                                                 |  |  |  |  |  |  |  |  |  |
| Nr. 놀루 불을 분 Bau                                    |                                                          |                                       | g                                                                                           |  |  |  |  |  |  |  |  |  |
|                                                    |                                                          | Bearbeiter (OKZ): Xyz                 |                                                                                             |  |  |  |  |  |  |  |  |  |
| 2 Fingelie Info Drucken Spe                        |                                                          | bewilligte Teilmittel: 1.200          | 1,00 e                                                                                      |  |  |  |  |  |  |  |  |  |
|                                                    |                                                          | Prognose: 1.400                       | 1,00 e                                                                                      |  |  |  |  |  |  |  |  |  |
| Nr. Bau.                                           |                                                          | Fertigstellung: 15.04.2008            | t.mm.jjjj Bemerkungen                                                                       |  |  |  |  |  |  |  |  |  |
|                                                    |                                                          | Datum 1. Auftrag: 11.01.2008          | t.mm.jjjj                                                                                   |  |  |  |  |  |  |  |  |  |
| 2 Eingabe Info Drucken Spe                         |                                                          | - Errechnete Werte / nicht zu ändern  |                                                                                             |  |  |  |  |  |  |  |  |  |
| Pro                                                | ijekt auswählen oder suchen Neue Eingabe                 | beauftragte Mittel:                   | E                                                                                           |  |  |  |  |  |  |  |  |  |
|                                                    | Ende Fenster schließen Änderung / Eingabe üb             | ernehmen Bilanz Projekt:              | E                                                                                           |  |  |  |  |  |  |  |  |  |
| 5                                                  |                                                          | Abgerechnete Mittel:                  | e                                                                                           |  |  |  |  |  |  |  |  |  |
| Autrag                                             | is- / Abrechnungsdaten                                   |                                       |                                                                                             |  |  |  |  |  |  |  |  |  |
| 6                                                  | Auftragnehmer Auftragssumme Ab                           | rechnungssteme Fertigstellungsgrad    |                                                                                             |  |  |  |  |  |  |  |  |  |
| 7 Auftrag                                          | 1: Muster 1 546,78 ∈                                     | € Planung: X Ausschreibung            |                                                                                             |  |  |  |  |  |  |  |  |  |
| 8 Auftrag                                          | , <mark>2:</mark> Muster 2 324,56 €                      | Beauftragung: X Durchführung          | : X                                                                                         |  |  |  |  |  |  |  |  |  |
| 9 Auftrag                                          | , 3: Muster 3 125,78 e                                   | 124,32 e rechnung:                    |                                                                                             |  |  |  |  |  |  |  |  |  |
| 10 Auftrag                                         | , <mark>4:</mark> │                                      | € Berner ung:                         |                                                                                             |  |  |  |  |  |  |  |  |  |
| 11 Auftrag                                         | (5: ]€                                                   | geringe talerarbeiten sind noch erfor | derlich                                                                                     |  |  |  |  |  |  |  |  |  |
| 12 Auftrag                                         | 1 <mark>6: E E E E E E E E E E E E E E E E E E E</mark>  | e                                     |                                                                                             |  |  |  |  |  |  |  |  |  |
| III III Übersicht / Diagramm / Abrechr Auftrag     | 17: E                                                    | e                                     |                                                                                             |  |  |  |  |  |  |  |  |  |
| Zeichnen - 🍃 🌀 AutoFormen - 🔪 🔌                    |                                                          |                                       |                                                                                             |  |  |  |  |  |  |  |  |  |
| Bereit                                             |                                                          |                                       |                                                                                             |  |  |  |  |  |  |  |  |  |
| 🛃 Start 🛛 🚱 🏉 💽 💿 📄 🗁 C:\Dokumente und             | Einst 🛛 🕅 Anleitung Bautenstandlis 🕅 🔣 Microsoft Excel - | Baut                                  | 📴 🏷 🏮 🌒 🥀 🗶 😓 🌉 🎇 🎯 🤩 11:40                                                                 |  |  |  |  |  |  |  |  |  |
|                                                    |                                                          |                                       |                                                                                             |  |  |  |  |  |  |  |  |  |

Nach Eingabe der relevanten und bekannten Daten ist der Button ´Änderung / Eingabe übernehmen´ zu drücken.

Hier werden Sie dann aufgefordert die Übernahme der Daten zu bestätigen.

| Microsoft Excel - Bautenstandsliste 3.2_ | curz_neutral.xls                                                     | _ <b>6</b> ×                |
|------------------------------------------|----------------------------------------------------------------------|-----------------------------|
| Datei Bearbeiten Ansicht Einfügen Form   | Eingabe, Anzeige und Änderungen                                      | _ <u>_6×</u>                |
| 🗅 🛩 🖶 🔒   🖨 🖪 🖤   X 🖻 🖻                  | Ifd. Nummer: 1 gewähltes Projekt: Musterprojekt                      |                             |
|                                          |                                                                      | 38 48   徳 徳 田・参・▲・、         |
| <b>•</b> =                               | Bauunterhalt or .: 1234                                              |                             |
|                                          |                                                                      | R A                         |
|                                          | Auftragur, - AG: Suchen                                              |                             |
| Ifd. a Span 4.                           | Price At a 1                                                         | Bemerkungen                 |
|                                          |                                                                      |                             |
|                                          |                                                                      |                             |
| 2 2 2 2 2 2 2 2 2 2 2 2 2 2 2 2 2 2 2    | bewilligte Teilmittel: 1.200,00 €                                    | <b>•</b>                    |
| <u> </u>                                 | Prognose: 1.400,00 e                                                 |                             |
| lfd. 별 _ 통 등                             | 15.04.2008                                                           | Bemerkungen                 |
| Nr. 블록 블롤 문 Bau                          | Fertigstellung: Tookkovo tt.mm.jjjj                                  | bemeinungen                 |
|                                          | Bestätigung 🛛 🔀 🔀 rag: 11.01.2008 t.mm.jjjj                          |                             |
| 2 Eingabe Info Drucken Spe               | Änderungen wirklich übernehmen? /erte / nicht zu ändern              |                             |
|                                          | Projekt auswählen oder suchen                                        |                             |
| 3                                        | OK Abbruch                                                           |                             |
| 4                                        |                                                                      |                             |
| 5                                        | Abgerechneté Mittel:                                                 |                             |
|                                          | Autrags- / Abrechnungsdaten                                          |                             |
| 6                                        | Auftragnehmer Auftragssumme Abrechnungssumme Fertigstellungsgrad     |                             |
| 7                                        | Auftrag1: Muster 1 546,78 ∈ E Planung: X Ausschreibung: X            |                             |
| 8                                        | Auftrag 2: Master 2 324,56 € € Beauftragung: X Durchführung: X       |                             |
| 9                                        | Auftrag 3: Master 3 125,78 e 124,32 e Abrechnung:                    |                             |
| 10                                       |                                                                      |                             |
| 10                                       | Autrag +:                                                            |                             |
| 11                                       | Auftrag 5:€ geringe Malerarbeiten sind noch erforderlich             |                             |
| 12                                       | Auftrag 6:                                                           |                             |
| III I Diagramm / Abrech                  | Auftrag 7: E                                                         |                             |
| 🛛 Zeichnen + 😓 🍪 🛛 AutoFormen + 🔪 🔌      |                                                                      |                             |
| Bereit                                   |                                                                      |                             |
| 🏄 Start 🛛 🚱 🏉 💽 📀 📄 C:\Dol               | umente und Einst 🖉 Anleitung Bautenstandlis 🔣 Microsoft Excel - Baut | 🕹 🌒 🕵 🕲 😓 📉 🎇 🎇 🍓 💶 🖬 11:41 |

Anleitung Bautenstandliste Version 3.2

www.eff-jot.de

Seite 5 von 9

Sofern die Eingaben übernommen werden sollen, mit OK bestätigen sonst 'Abbruch'.

Jetzt ist das Projekt in der Tabelle ´Übersicht´ hinterlegt.

|                                                                                                    | Kirrosoft Excel - Bautenstandsliste 3.2_kurz_neutral.xks                               |                   |                            |         |                      |                                     |                     |                                 |                          |                                              |                           |                                                         |                  |                          |                         |                             |                                                   |
|----------------------------------------------------------------------------------------------------|----------------------------------------------------------------------------------------|-------------------|----------------------------|---------|----------------------|-------------------------------------|---------------------|---------------------------------|--------------------------|----------------------------------------------|---------------------------|---------------------------------------------------------|------------------|--------------------------|-------------------------|-----------------------------|---------------------------------------------------|
|                                                                                                    | Datei Bearbeiten Ansicht Einfügen Format Extras Daten Eenster ?                        |                   |                            |         |                      |                                     |                     |                                 |                          |                                              |                           |                                                         |                  |                          |                         |                             |                                                   |
| D                                                                                                    |                                                                                        |                   |                            |         |                      |                                     |                     |                                 |                          |                                              |                           |                                                         |                  |                          |                         |                             |                                                   |
|                                                                                                    |                                                                                        |                   |                            |         |                      |                                     |                     |                                 | Arial                    |                                              | • 8 • F                   | К Ц 🗐                                                   | 臺                | 1                        |                         | <b>%</b> 00                 | 28 🖧   伊 伊 🗐 🛛 🕗 🔸 🚣 🗸 🗸                          |
|                                                                                                    | Λ                                                                                      | B                 | <u> </u>                   | =       |                      | F                                   | F                   | G                               | н                        | 1                                            | 1                         | IZ.                                                     | 1                | MIN                      |                         | 0                           | D                                                 |
|                                                                                                    | ~                                                                                      | =                 | · 5                        |         |                      |                                     |                     | Mittel                          | Auftrag                  |                                              | Summe                     | hewilligte                                              |                  | 5 0                      | 0 F                     | 9                           |                                                   |
|                                                                                                    | lfd.<br>Nr.                                                                            | lauunterha<br>Nr. | Auftragsnr.<br>Auftraggebe | PrioNr. | Kurzbe<br>Bau-Unterh | ezeichnung der<br>altungs-Maßnahmen | Bearbeiter<br>(OKZ) | AE/VE<br>bewilligt/<br>zugesagt | beauftragt<br>festgelegt | Auftrag<br>beauftragt<br>festgelegt<br>Datum | Prognose<br>oder<br>Summe | Mittel -<br>Prognose =<br><u>bilanzierter</u><br>Potrog | Planung          | uisschreib<br>eauftragun | urchführun<br>Abrechnun | ertigstellur<br>It. Auftrag | Bemerkungen                                       |
| 2 <b>2 1111 2010 11 11 11 11 11 11 11 11 11 11 11 11 </b>                                                                                                    |                                                                                        |                   |                            |         |                      |                                     |                     |                                 |                          |                                              |                           |                                                         |                  |                          |                         |                             |                                                   |
| Image: Second second second |                                                                                        |                   |                            |         |                      |                                     |                     |                                 |                          |                                              |                           | Bemerkungen                                             |                  |                          |                         |                             |                                                   |
| 2                                                                                                    | 2 Eingabe 1000 Drucken Speichem Gesamtsummen: 1.200,00 € 997,12 € 1.400,00 € -200,00 € |                   |                            |         |                      |                                     |                     |                                 |                          |                                              |                           |                                                         |                  |                          |                         |                             |                                                   |
| 3                                                                                                    | 1                                                                                      | 1234              | 5678                       | 1       | Musterprojekt        |                                     | xyz                 | 1.200,00 €                      | 997,12€                  | 11.01.2008                                   | 1.400,00 €                | -200,00 €                                               | x                | x x                      | x                       | 15.04.2008                  | geringe Malerarbeiten sind noch<br>3 erforderlich |
| 4                                                                                                    | Γ                                                                                      |                   |                            |         |                      |                                     |                     |                                 |                          |                                              |                           |                                                         |                  |                          |                         |                             |                                                   |
| 5                                                                                                    |                                                                                        |                   |                            |         |                      |                                     |                     |                                 |                          |                                              |                           |                                                         |                  |                          |                         |                             |                                                   |
| 6                                                                                                    |                                                                                        |                   |                            |         |                      |                                     |                     |                                 |                          |                                              |                           |                                                         |                  |                          |                         |                             |                                                   |
| -                                                                                                    |                                                                                        |                   |                            |         |                      |                                     |                     |                                 |                          |                                              |                           |                                                         |                  |                          |                         |                             |                                                   |
| -                                                                                                    |                                                                                        |                   |                            |         |                      |                                     |                     |                                 |                          |                                              |                           |                                                         |                  |                          |                         |                             |                                                   |
| 8                                                                                                    |                                                                                        |                   |                            |         |                      |                                     | -                   |                                 |                          |                                              |                           |                                                         |                  |                          |                         |                             |                                                   |
| 9                                                                                                    | -                                                                                      |                   |                            |         |                      |                                     |                     |                                 |                          |                                              |                           |                                                         | $\left  \right $ | +                        |                         |                             |                                                   |
| 10                                                                                                    |                                                                                        |                   |                            |         |                      |                                     | _                   |                                 |                          |                                              |                           |                                                         |                  | -                        |                         |                             |                                                   |
| 11                                                                                                    |                                                                                        |                   |                            |         |                      |                                     |                     |                                 |                          |                                              |                           |                                                         |                  | _                        |                         |                             |                                                   |
| 12                                                                                                    |                                                                                        |                   |                            |         |                      |                                     |                     |                                 |                          |                                              |                           |                                                         |                  |                          |                         |                             |                                                   |
| 4                                                                                                    | Image: August and Abrechnung (Aufträge /                                               |                   |                            |         |                      |                                     |                     |                                 |                          |                                              |                           |                                                         |                  |                          |                         |                             |                                                   |
| ∐_ <u>Z</u> e                                                                                                    |                                                                                        |                   |                            |         |                      |                                     |                     |                                 |                          |                                              |                           |                                                         |                  |                          |                         |                             |                                                   |
| Ber                                                                                                    | Bereit                                                                                 |                   |                            |         |                      |                                     |                     |                                 |                          |                                              |                           |                                                         |                  |                          |                         |                             |                                                   |
|                                                                                                    | start                                                                                  |                   | 60                         | 2       | C:\Dokumente u       | ind Einst 🛛 💌 Anleitung Baul        | tenstandli          | 5 🛛 🐹 Micro                     | soft Excel - Ba          | ut                                           |                           |                                                         |                  |                          |                         | DE 😒                        | s 😽 🌒 👧 🕲 🍃 🌭 🎘 🦉 🧖 🚭 🚛 11:41 -                   |

## Änderungen am laufenden Projekt vornehmen

Über den 'Eingabe' Button wieder das Eingabefenster öffnen. Es gibt 2 Möglichkeiten ein zu bearbeitendes Projekt aufzurufen.

- 1.) Die lfd. Nr. ist bekannt, dann wird diese in dem Feld lfd. Nr. eingegebenen
- 2.) Die lfd. Nr. ist nicht bekannt

In beiden Fällen ist der Button 'Projekt auswählen' zu drücken.

Im Fall 1 wird das vorgegebene Projekt angezeigt Im Fall 2 werden alle Projekte angezeigt. Das gewünschte Projekt ist über die Menüleiste auszuwählen.

*Hinweis:* In beiden Fällen ist das Projekt in der Übersicht anzuklicken, erst dann werden die Daten des Projektes angezeigt.

#### Seite 6 von 9

#### www.eff-jot.de

| 🛛 Microsoft Excel - Bautenstandsliste 3.2 _kurz_neutral.sds |                                                                      |                               |  |  |  |  |  |  |  |
|-------------------------------------------------------------|----------------------------------------------------------------------|-------------------------------|--|--|--|--|--|--|--|
| Datei Bearbeiten Ansicht Einfügen Form                      | x _ B ×                                                              |                               |  |  |  |  |  |  |  |
| 🗅 😅 🖬 🔒 🎒 🖪 🔍 🖇 🖻 💼                                         | Ed Numery 1 August Projekt                                           |                               |  |  |  |  |  |  |  |
|                                                             |                                                                      | 128 23 停 停 圖・ 🕭・ 🔺・           |  |  |  |  |  |  |  |
| ▼ =                                                         | 1 Musterprojekt 5678 1.400,00                                        |                               |  |  |  |  |  |  |  |
| A B C D                                                     | Bauunterhait Nr.:                                                    | R                             |  |  |  |  |  |  |  |
| të le                                                       | Auftragsnr AG: 5678                                                  | Suchen                        |  |  |  |  |  |  |  |
| Ifd. 🚡 🔄 👼 💆                                                | Drip.Mr 1                                                            | Bemerkungen                   |  |  |  |  |  |  |  |
| Nr. 물 월 월 - 문 Bau-                                          | PIONE .                                                              | Demerkungen                   |  |  |  |  |  |  |  |
|                                                             | Bearbeiter (OKZ): X9/2                                               |                               |  |  |  |  |  |  |  |
| 2 Eingahe Info Drucken Spe                                  | bewilligte Telmittel: 1.2                                            | .00,00 e                      |  |  |  |  |  |  |  |
|                                                             |                                                                      |                               |  |  |  |  |  |  |  |
|                                                             | Prognose: 1.4                                                        | 00,00 e                       |  |  |  |  |  |  |  |
| Nr. E Z 2 2 3 3 Bau.                                        | Fertigstellung: 15.04.2008                                           | tt.mm.jjjj Bemerkungen        |  |  |  |  |  |  |  |
|                                                             | 11.01.2008                                                           |                               |  |  |  |  |  |  |  |
|                                                             | Datum 1. Auftrag:                                                    | tt.mm.jjjj                    |  |  |  |  |  |  |  |
| 2 Eingabe into Drucken Spe                                  | Broiekt wywikien oder cyclen Neue Finanke                            |                               |  |  |  |  |  |  |  |
| 3 1 1234 5678 1 Musterprojekt                               | Projekt adswarier oder suchen 99                                     | B erforderlich                |  |  |  |  |  |  |  |
| 4                                                           | Ende Fenster schließen Änderung / Eingabe übernehmen Bilanz Projekt: | -200 e                        |  |  |  |  |  |  |  |
|                                                             | Abgerechnete Mittel: 12                                              | .4,32 e                       |  |  |  |  |  |  |  |
| 5                                                           |                                                                      |                               |  |  |  |  |  |  |  |
| 6                                                           | Auftragnehmer Auftragssumme Abrechnungssumme Fertigstellungsgrad     |                               |  |  |  |  |  |  |  |
|                                                             | 10                                                                   |                               |  |  |  |  |  |  |  |
|                                                             | Auftrag 1: Masker 7 940,70 E E Planung: Ausschreibt                  |                               |  |  |  |  |  |  |  |
| 8                                                           | Auftrag 2: Muster 2 324,56 e Beauftragung: X Durchführu              | ng: X                         |  |  |  |  |  |  |  |
| 9                                                           | Auftrag 3: Muster 3 125,78 e 124,32 Abrechnung:                      |                               |  |  |  |  |  |  |  |
| 10                                                          | Auftrag 4: E Bernerkung:                                             |                               |  |  |  |  |  |  |  |
| 11                                                          | Auftrag 5: e geringe Malerarbeiten sind noch erf                     | orderlich                     |  |  |  |  |  |  |  |
| 12                                                          | Auftrag 6:                                                           |                               |  |  |  |  |  |  |  |
| I I I I Ubersicht & Diagramm & Abrechr                      | Auftrea 71                                                           |                               |  |  |  |  |  |  |  |
| Zeichnen - 🗟 🌀 AutoFormen -                                 |                                                                      |                               |  |  |  |  |  |  |  |
| Bereit                                                      |                                                                      |                               |  |  |  |  |  |  |  |
| 🏄 Start 🛛 🚱 🌈 💽 💽 📄 C:\Dok                                  | umente und Einst 🗑 Anleitung Bautenstandlis 🕅 Microsoft Excel - Baut | ■ 🗞 🛊 創 戦 🕲 😂 📜 🌉 🎇 🚱 💶 11:43 |  |  |  |  |  |  |  |

Es können nun alle Daten des Projektes bearbeitet und geändert werden. Nach erfolgter Änderung mit dem Button 'Änderung / Eingabe übernehmen' bestätigen.

Mit dem Button 'Neue Eingabe' werden alle Felder gelöscht, d.h. es kann somit schneller ein neues Projekt angelegt werden bzw. ein vorhandenes Projekt aufgerufen werden.

Mit dem Button 'Ende' wird das Eingabefenster geschlossen.

*Hinweis:* Wurde die Datenübernahme wie oben beschrieben nicht durchführt, so gehen die eingegebenen bzw. geänderten Daten mit drücken des Button 'Ende' verloren.

### **Fertiggestelltes Projekt**

Ist ein Projekt fertiggestellt, d.h. komplett mit allen daran beteiligten Auftragnehmern abgerechnet, so ist der Fertigstellungsgrad ´Abrechnung´ mit X zu kennzeichnen. Intern erfolgt nun ein Abgleich mit der abgerechneten Summe. Die Spalte Prognose

wird darauf abgestimmt. Daraus resultierende Differenzen zwischen bewilligte Mittel und der nun vorliegenden Prognose / Schlussrechnungssumme ergibt dann die echte Bilanz.

Seite 7 von 9

# Sonstiges zu den Tabellen

# Diagramm

|             | 1icrosoft Excel - Bautenstandsliste | 3.2_kurz_neutral.xks                                                     |
|-------------|-------------------------------------|--------------------------------------------------------------------------|
|             | Datei Bearbeiten Ansicht Einfügen   | Formal Extras Daten Fenster 2                                            |
| D           | 🖆 🖬 🔒 🎒 🖏 🖤 👗 🖻                     | 色 ダ め・ロッ 徳 Σ 左 計 計       過 100% → 図・                                     |
|             |                                     | _ Arial _ ■ 10 ■ 17 兆 12   臣 吾 君 国 🚱 % 00 13 43   伊 伊 田 • 🂁 • 🛆 • ▲ • •  |
|             | M29 💌 =                             |                                                                          |
|             | □-200,00 € Bilanz                   | Zeichnungsfläche                                                         |
|             | December                            |                                                                          |
|             | Prognose                            |                                                                          |
|             | -                                   |                                                                          |
|             |                                     |                                                                          |
|             | abgerechnete Mittel                 | ■0,00 €                                                                  |
|             | _                                   |                                                                          |
|             |                                     |                                                                          |
|             | beauftragte Mittel                  | ■997,12 €                                                                |
|             |                                     |                                                                          |
|             | -                                   |                                                                          |
|             | bewilligte Mittel                   | □1.200,00 €                                                              |
|             |                                     |                                                                          |
| -40         | 0,001 -200,001 0,0                  | 01 200,001 400,001 600,001 800,001 1000,001 1200,001 1400,001 1600,001   |
|             |                                     |                                                                          |
|             |                                     |                                                                          |
|             |                                     |                                                                          |
|             | <b>N</b> Übersicht Diagramm         | verbrung / Aufträge /                                                    |
| Ze          | ichnen • 🔓 🌀 AutoFormen • 🔪         |                                                                          |
| Ber         | eit                                 |                                                                          |
| <b>#</b> ): | 5tart 🛛 🕝 🏉 🖉 📀 👘 🚞 🤆               | :/Dokumente und Einst 🖲 Anleitung Bautenstandis 🔣 Microsoft Excel - Baut |

Die Tabelle 'Diagramm' zeigt in graphischer Darstellung nachfolgende Daten an:

- Bilanz
- Prognose
- Abgerechnete Mittel
- Beauftragte Mittel
- Bewilligte Mittel

11.01.2008

www.eff-jot.de

Seite 8 von 9

# Aufträge

| 🕅 Mi  | crosoft Excel - Bautensta                                                               | andsliste 3.2_kurz_n                  | eutral.xls           |                |                             |          |          |          |         |                |      |              |         |         | _ 8 ×      |
|-------|-----------------------------------------------------------------------------------------|---------------------------------------|----------------------|----------------|-----------------------------|----------|----------|----------|---------|----------------|------|--------------|---------|---------|------------|
| 1     | Datei <u>B</u> earbeiten <u>A</u> nsicht                                                | Einfügen Forma <u>t</u> E <u>x</u> tr | as Date <u>n F</u> e | nster <u>?</u> |                             |          |          |          |         |                |      |              |         |         | _ 8 ×      |
|       | 🖻 🖬 🔒 🎒 🖏 🖤                                                                             | 🗼 🖻 🛍 🝼 🕨                             | n + cu + 🧕           | 🔒 Σ 🞜 👌        | 2 I 🛍 🦧                     | 100% 👻 🕻 | 2 .      |          |         |                |      |              |         |         |            |
|       |                                                                                         |                                       |                      |                |                             |          | Arial    |          | • 7 • E | - <i>к</i> ц 📄 |      | <b>₩</b> % m | 28 43 住 | Æ 🖪 • 👌 | - <u>A</u> |
|       | A2 🔹 =                                                                                  |                                       |                      |                |                             |          | 1        |          |         |                |      |              |         |         |            |
|       | A                                                                                       | В                                     | С                    | D              | E                           | F        | G        | Н        | 1       | J              | K    | L            | М       | N       | 0          |
| 1     | lfd. Drucken Besch                                                                      | reibung                               | 1. AN                | Summe          | 2.AN                        | Summe    | 3.AN     | Summe    | 4.AN    | Summe          | 5.AN | Summe        | 6.AN    | Summe   | 7.AN       |
| 2     | 1 Musterprojekt                                                                         |                                       | Muster 1             | 546,781        | Muster 2                    | 324,56 ( | Muster 3 | 125,78 ( |         |                |      |              |         |         |            |
| 3     |                                                                                         |                                       |                      |                |                             |          |          |          |         |                |      |              |         |         |            |
| 4     |                                                                                         |                                       |                      |                |                             |          |          |          |         |                |      |              |         |         |            |
| 5     |                                                                                         |                                       |                      |                |                             |          |          |          |         |                |      |              |         |         |            |
| 6     |                                                                                         |                                       | -                    |                |                             |          |          |          |         |                |      |              |         |         |            |
| 7     |                                                                                         |                                       |                      | -              |                             |          |          |          |         |                |      |              |         |         |            |
| 8     |                                                                                         |                                       | -                    |                |                             | <u>.</u> |          |          |         | -              |      |              |         | ·       |            |
| 9     |                                                                                         |                                       |                      |                |                             |          |          |          |         |                |      |              |         |         |            |
| 10    |                                                                                         |                                       | -                    |                |                             |          |          |          |         | -              |      |              |         | ·       |            |
| 10    |                                                                                         |                                       |                      |                |                             |          |          |          |         |                |      |              |         |         |            |
| 12    |                                                                                         |                                       |                      |                |                             |          |          |          |         |                |      | · · · · · ·  |         |         |            |
| 1.3   |                                                                                         |                                       |                      |                |                             |          |          |          |         |                |      |              |         |         |            |
| 14    |                                                                                         |                                       |                      |                |                             |          |          |          |         |                |      |              |         |         |            |
| 16    |                                                                                         |                                       |                      |                |                             |          |          |          |         |                |      |              |         |         |            |
| 17    |                                                                                         |                                       |                      |                |                             |          |          |          |         |                |      |              |         |         |            |
| 18    |                                                                                         |                                       |                      |                |                             |          |          |          |         |                |      |              |         |         |            |
| 19    |                                                                                         |                                       |                      |                |                             |          |          |          |         |                |      |              |         |         |            |
| 20    |                                                                                         |                                       |                      |                |                             |          |          |          |         |                |      |              |         |         |            |
| 21    |                                                                                         |                                       |                      |                |                             |          |          |          |         |                |      |              |         |         |            |
| 22    |                                                                                         |                                       |                      |                |                             |          |          |          |         |                |      |              |         |         |            |
| 23    |                                                                                         |                                       |                      |                |                             |          |          |          |         |                |      |              |         |         |            |
| 24    |                                                                                         |                                       |                      |                |                             |          |          |          |         |                |      |              |         |         |            |
| 25    |                                                                                         |                                       |                      |                |                             |          |          |          |         |                |      |              |         |         |            |
| 26    |                                                                                         |                                       |                      |                |                             |          |          |          |         | -              |      |              |         |         |            |
| 27    |                                                                                         |                                       |                      | -              |                             |          |          |          |         |                |      |              |         |         |            |
| 28    |                                                                                         |                                       |                      |                |                             |          |          |          |         |                |      |              |         |         |            |
|       | Il Ubersicht / Diagra                                                                   | amm ζ Abrechnung λ                    | Aufträge /           |                |                             |          |          |          | 1       |                |      |              |         |         |            |
| Zeich | hnen 🕶 🗟 🌀 🛛 AutoForn                                                                   | nen • 🔪 🔌 🗖 🔿                         |                      | 🖉 • 🛃 • ,      | <mark>▲</mark> • <b>≡ ■</b> | ≓∎₫.     | •        |          |         |                |      |              |         |         |            |
| Bere  | it                                                                                      |                                       |                      |                |                             |          |          |          |         |                |      |              | l l     |         |            |
| 🛃 St  | 🛐 🕼 🖉 🚱 🕐 🔰 🗁 C.1Dokumente und Einst 🖉 Anleitung Bautenstandis 🔣 Microsoft Excel - Baut |                                       |                      |                |                             |          |          |          |         |                |      |              |         |         |            |

In dieser Tabelle werden noch einmal die Auftragnehmer mit den erteilten Auftragssummen zum einzelnen Projekt aufgelistet. Dient lediglich der Übersicht des Nutzers. Gleichwohl dient auch die Tabelle ´Abrechnung´.

Abrechnung

| M   | K Microsoft Excel - Bautenstandsliste 3.2_kurz_neutral.xls                                                     |                      |              |            |           |                       |       |          |         |         |       |      |         |         |                                       |                |
|-----|----------------------------------------------------------------------------------------------------|----------------------|--------------|------------|-----------|-----------------------|-------|----------|---------|---------|-------|------|---------|---------|---------------------------------------|----------------|
|     | Datel Bearbeiten Ansicht Enfügen Format Estras Daten Eenster 2                                                 |                      |              |            |           |                       |       |          |         |         |       |      |         |         |                                       |                |
|     | 〕 ☞ ■ 品 毎 Δ ♡ * * № 隠 ダ い・~ - 嗯 Σ 左 斜 計 値 振 100% ▼ 12 .                                                        |                      |              |            |           |                       |       |          |         |         |       |      |         |         |                                       |                |
|     |                                                                                                    |                      |              |            |           |                       |       | Arial    |         | • 7 • F | К Ц 🗐 |      | ₩ 100 1 | 怒 \$3 律 | 律 🗉 • 👌                               | • <u>A</u> • . |
|     | A2                                                                                                    | <u>•</u> =           |              |            |           |                       |       |          |         |         |       |      |         |         |                                       |                |
|     | A                                                                                                    | ВВ                   | Formeln      | C          | D         | E                     | F     | G        | Н       | 1       | J     | K    | L       | М       | N                                     | <u> </u>       |
| 1   | Nr.                                                                                                    | Drucken Beschre      | ibung        | 1. AN      | Summe     | 2.AN                  | Summe | 3.AN     | Summe   | 4.AN    | Summe | 5.AN | Summe   | 6.AN    | Summe                                 | 7.AN           |
| 2   | 1                                                                                                    | Musterprojekt        |              | Muster 1   |           | Muster 2              |       | Muster 3 | 124,321 |         |       |      |         |         |                                       |                |
| 3   |                                                                                                    |                      |              |            |           |                       |       |          |         |         |       |      |         |         |                                       |                |
| 4   | -                                                                                                    |                      |              |            |           |                       |       |          |         |         | _     |      |         |         |                                       |                |
| 5   | -                                                                                                    |                      |              |            |           |                       |       |          |         |         |       |      |         |         |                                       |                |
| 6   | -                                                                                                    |                      |              |            |           |                       |       |          |         |         |       |      |         |         | 2                                     |                |
| 1   | -                                                                                                    |                      |              |            |           |                       |       |          |         |         |       |      |         |         |                                       |                |
| 8   |                                                                                                    |                      |              |            |           |                       |       |          |         |         |       |      |         |         | 5                                     |                |
| 10  |                                                                                                    |                      |              |            |           |                       |       |          |         |         |       |      |         |         |                                       |                |
| 11  |                                                                                                    |                      |              |            |           |                       |       |          |         |         |       |      |         |         |                                       |                |
| 12  |                                                                                                    |                      |              |            |           |                       |       |          |         |         |       |      |         |         |                                       |                |
| 13  |                                                                                                    |                      |              |            |           |                       |       |          |         |         |       |      |         |         |                                       |                |
| 14  |                                                                                                    |                      |              |            |           |                       |       |          |         |         |       |      |         |         |                                       |                |
| 15  |                                                                                                    |                      |              |            |           |                       |       |          |         |         |       |      |         |         |                                       |                |
| 16  |                                                                                                    |                      |              |            |           |                       |       |          |         |         |       |      |         |         |                                       |                |
| 17  |                                                                                                    |                      |              |            |           |                       |       |          |         |         |       |      |         |         |                                       |                |
| 18  |                                                                                                    |                      |              |            |           |                       |       |          |         |         |       |      |         |         |                                       |                |
| 19  | _                                                                                                    |                      |              |            |           |                       |       |          |         |         |       |      |         |         |                                       |                |
| 20  | -                                                                                                    |                      |              |            |           |                       |       |          |         |         |       |      |         |         |                                       |                |
| 21  | -                                                                                                    |                      |              |            |           |                       |       |          |         |         |       |      |         |         |                                       |                |
| 22  | -                                                                                                    |                      |              |            |           |                       |       |          |         |         | -     |      |         |         | · · · · · · · · · · · · · · · · · · · |                |
| 23  |                                                                                                    |                      |              |            |           |                       |       |          |         |         |       |      |         |         |                                       |                |
| 24  | -                                                                                                    |                      |              |            |           |                       |       |          |         |         |       |      |         |         |                                       |                |
| 20  |                                                                                                    |                      |              |            |           |                       |       |          |         |         |       |      |         |         |                                       |                |
| 27  |                                                                                                    |                      |              |            |           |                       |       |          |         |         |       |      |         |         |                                       |                |
| 28  |                                                                                                    |                      |              |            |           |                       |       |          |         |         |       |      |         |         |                                       |                |
| 4   |                                                                                                    | Übersicht / Diagramm | m Abrechnung | Aufträge / |           |                       |       |          |         | •       |       |      |         |         |                                       | ЪĽ             |
| Ze  | ichnen •                                                                                                    | - 🗟 🌀 AutoFormer     | • \ X 🗆 C    |            | ð - 🗾 - 🛔 | <mark>▲</mark> - ≡ == | ≓∎∅.  |          |         |         |       |      |         |         |                                       |                |
| Ber | Sereit                                                                                                    |                      |              |            |           |                       |       |          |         |         |       |      |         |         |                                       |                |
|     | Start 🕜 🖉 📀 🙄 Cipokumente und Enst 🖉 Anleitung Bautenstandis 🕅 Microsoft Excel - Baut 🖉 Microsoft Excel - Baut |                      |              |            |           |                       |       |          |         |         |       |      |         |         |                                       |                |
|     |                                                                                                    |                      |              |            |           |                       |       |          |         |         |       |      |         |         |                                       |                |

Diese Tabellen können zum Vergleich ebenfalls ausgedruckt werden.

Sonstige Button auf dem Tabellenblatt 'Übersicht' sind selbsterklärend

### Update zur Version 3.1 auf 3.2

Ab sofort ist in der Version 3.2 auch ein Suche-Button für die Auftragsnummer Auftraggeber enthalten. Dieses vereinfacht die Suche nach bestimmten Projekten, insbesondere bei Nachfragen der Auftraggeber, die in diesem Fall immer ihre Projektnummer angeben.

| Microsoft Excel - Bautenstandsliste 3.2.xls  |                                         |                                               |  |  |  |  |  |  |  |  |
|----------------------------------------------|-----------------------------------------|-----------------------------------------------|--|--|--|--|--|--|--|--|
|                                              | vähites Projekt:                        |                                               |  |  |  |  |  |  |  |  |
| ▼ =                                          | Allgemei                                | ne Daten ···································· |  |  |  |  |  |  |  |  |
| A B C D                                      | BBN Num                                 | mer:                                          |  |  |  |  |  |  |  |  |
| BBN-1, GBB-                                  | GBB Num                                 | mer: Suchen                                   |  |  |  |  |  |  |  |  |
| Nr. Num aus PH- 2 Bau                        | Prio-Nr.:                               | Bemerkungen GTM                               |  |  |  |  |  |  |  |  |
| 1 Projekt                                    | Bearbeit                                | er GTM:                                       |  |  |  |  |  |  |  |  |
| 2 <b>Fingelie Info Drucken Spe</b>           | bewiligte                               | Telmittel:                                    |  |  |  |  |  |  |  |  |
| BBN GBB-                                     | Prognose                                | e e                                           |  |  |  |  |  |  |  |  |
| Ifd. Num Nummer ₹<br>Nr. Num aus PH          | Fertigste                               | lung t. GBB: tt.mm.jjjj Bemerkungen GTM       |  |  |  |  |  |  |  |  |
| 1 Projekt                                    | Datum 1.                                | Auftrag: tt.mm.jjjj                           |  |  |  |  |  |  |  |  |
| 2 Eingabe Info Drucken Spe                   | Errechn                                 | ete Werte / richt zu ändern                   |  |  |  |  |  |  |  |  |
| Projekt auswählen                            | Neue Eingabe beauftra                   | gte Mittel:                                   |  |  |  |  |  |  |  |  |
| 4 Ende                                       | Änderung / Eingabe übernehmen Bilanz Pr | ojekt:                                        |  |  |  |  |  |  |  |  |
| 5                                            | Abgered                                 | hnete Mittel:                                 |  |  |  |  |  |  |  |  |
| Autrags- / Abrechnungsdaten                  |                                         |                                               |  |  |  |  |  |  |  |  |
| b Auftragnehmer                              | Auftragssumme Abrechnungssumme          | Fertigstellungsgrad                           |  |  |  |  |  |  |  |  |
| 7 Auftrag 1:                                 | ee PL                                   | anung: Ausschreibung:                         |  |  |  |  |  |  |  |  |
| 8 Auftrag 2:                                 | e Be                                    | auftragung: Durchführung:                     |  |  |  |  |  |  |  |  |
| 9 Auftrag 3:                                 | e e At                                  | arechnung:                                    |  |  |  |  |  |  |  |  |
| 10 Auftrag 4:                                | e Be                                    | merkung:                                      |  |  |  |  |  |  |  |  |
| 11 Auftrag 5:                                | e                                       |                                               |  |  |  |  |  |  |  |  |
| 12 Auftrag 6:                                | e e                                     |                                               |  |  |  |  |  |  |  |  |
| II I BB / Diagramm / Abrechnung / Auftrag 7: | e                                       |                                               |  |  |  |  |  |  |  |  |
| Zechnen - D. G. AltoFormen - X               |                                         |                                               |  |  |  |  |  |  |  |  |
| Bereit                                       | enstandis                               |                                               |  |  |  |  |  |  |  |  |
|                                              | I Mar Hierosoft Excer-Doutin            | 1 🔤 👜 👘 🗶 🗠 🖉 22 🔤 🚳 Clarifi 10140            |  |  |  |  |  |  |  |  |

## <u>Anmerkung</u>

Sollten im Programmablauf Fehler auftauchen, die ich trotz intensiver Prüfung übersehen haben sollte, so bitte ich um Nachricht.

Die Formulare und Datenblätter sind geschützt.

Aufgestellt 11.01.2008